#### BAB V

## **IMPLEMENTASI DAN PENGUJIAN**

#### 5.1 HASIL IMPLEMENTASI

Setelah penulis melakukan tahap peImplementasi Rancangan selanjutnya yang dilakukan adalah tahap implementasi. Implementasi yang dimaksud adalah proses menterjemahkan Implementasi Rancangan menjadi sebuah program aplikasi. Adapun hasil implementasinya adalah sebagai berikut :

#### 5.1.1 Implementasi Rancangan Output

Implementasi Rancangan tampilan *output* dari sistem yang akan dibangun adalah sebagai berikut:

1. Implementasi Rancangan Halaman Utama Website

Berikut halaman utama *Website* yang pertama kali dilihat ketika membuka *Website*. Adapun tampilannya seperti yang terlihat pada Gambar 5.1 :

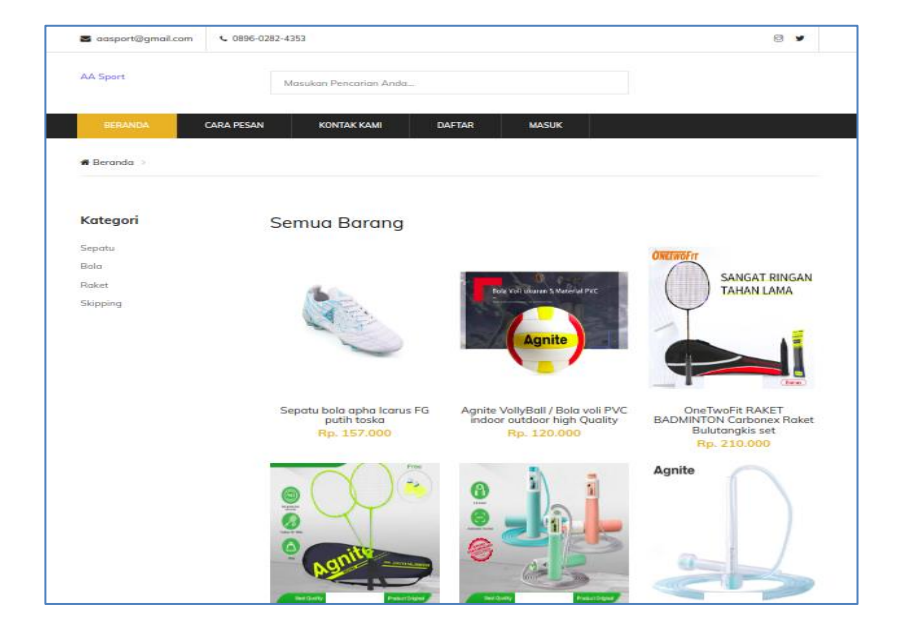

Gambar 5.1 Implementasi Rancangan Halaman Utama

2. Implementasi Rancangan Halaman Detail Barang

Halaman Detail Barang merupakan tampilan dari data Barang. Dapat juga digunakan untuk menambahkan data pemesanan dengan cara mengklik pesan. Adapun tampilananya Seperti terlihat pada gambar 5.2 :

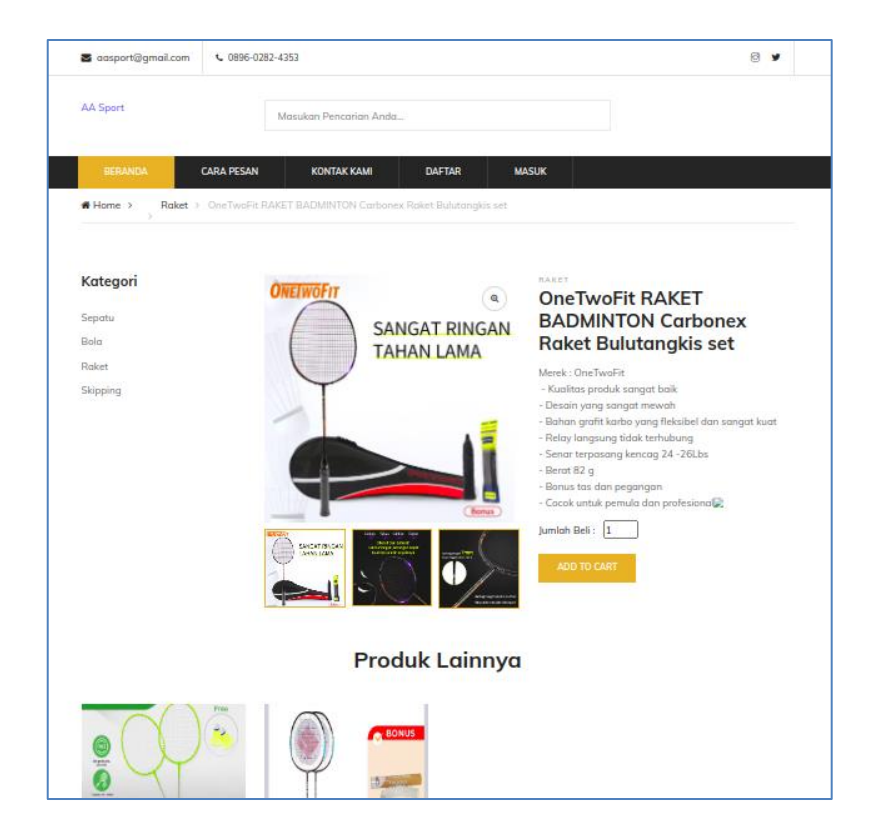

Gambar 5.2 Implementasi Rancangan Halaman Detail Barang

3. Implementasi Rancangan Halaman Keranjang

Berikut adalah halaman keranjang pemesanan pelanggan, didalam halaman ini terdapat data data pemesanan yang telah ditambah ke keranjang pemesanan dan pada halaman ini terdapat tombol pesan lagi jika pelanggan akan memesan barang lagi, tombol *checkout* dapat digunakan untuk melakukan proses checkout pemesanan. Seperti terlihat pada gambar 5.3 :

| 🛥 aasport@gmail.com           | <b>6</b> 0896-0282-4353                      |               |             |        |             | 1                                  |
|-------------------------------|----------------------------------------------|---------------|-------------|--------|-------------|------------------------------------|
| AA Sport                      | Masukan F                                    | encarian An   | da          |        |             | 🖆 Rp. 157.000                      |
| BERANDA                       | CARA PESAN KO                                | ТАК КАМІ      | AKUN        | KELUAR |             |                                    |
| <b># Home &gt; Shop</b> > Sho | pping Cart                                   |               |             |        |             |                                    |
| GAMBAR                        | NAMA                                         | BERAT         | HARGA       | JUMLAH | TOTAL       | $_{\rm BERAT}^{\rm TOTAL}$ $	imes$ |
| C                             | Sepatu bola apha<br>Icarus FG putih<br>toska | - 0.165<br>Kg | Rp. 157.000 | - 1 +  | Rp. 157.000 | 0.165 Kg ×                         |
| CONTINUE SHOPPING             |                                              |               |             |        | Subtotal    | Rp. 157.000                        |
|                               |                                              |               |             |        | TOTAL       | RP. 157.000                        |
|                               |                                              |               |             |        | PROCEED TO  | CHECK OUT                          |

# Gambar 5.3 Implementasi Rancangan Halaman Keranjang Pemesanan

4. Implementasi Rancangan Halaman Mengelola Data Barang

Implementasi Rancangan mengelola data Barang merupakan halaman yang dapat diakses oleh admin untuk menambah, mengubah dan menghapus data Barang. Seperti terlihat pada gambar 5.4 :

| AA SI | port          |   | ≡        |                             |                                                                    |                |                   |                              |                  |                    |                                  |                   |        |                |      |
|-------|---------------|---|----------|-----------------------------|--------------------------------------------------------------------|----------------|-------------------|------------------------------|------------------|--------------------|----------------------------------|-------------------|--------|----------------|------|
| æ     |               | E | Barang   |                             |                                                                    |                |                   |                              |                  |                    |                                  |                   |        | + Tar          | mbah |
| \$    |               | ľ | Show 10  | <ul> <li>entries</li> </ul> |                                                                    |                |                   |                              |                  |                    | 5                                | arch              |        |                |      |
| Ì     |               |   | 511011   | • charles                   |                                                                    |                |                   |                              |                  |                    | 30                               | arcn.             |        |                |      |
| 9     | Master Data 🗸 |   | t∿<br>No | Kode ↑↓<br>Barang           | Nama                                                               | *↓<br>Kategori | Berat ≁<br>(Gram) | Harga <sub>∿</sub> ,<br>Beli | Harga ⊸↓<br>Jual | Status 🔸<br>Diskon | Persentase 🙌<br>Diskon (1-100 %) | Harga 🙌<br>Diskon | Jumlah | Aksi           | ∿    |
| ₽     | Laporan 🗸     |   | 1        | 01                          | Sepatu bola apha Icarus FG<br>putih toska                          | Sepatu         | 165               | Rp.<br>145.000               | Rp.<br>157.000   | Tidak              |                                  |                   | 4      | 8 8  <u>\$</u> |      |
| •     | G Logout      |   | 2        | 02                          | Agnite VollyBall / Bola voli<br>PVC indoor outdoor high<br>Quality | Bola           | 272               | Rp. 92.000                   | Rp.<br>120.000   | Tidak              |                                  |                   | 5      | 2 3            |      |
|       |               |   | 3        | 03                          | OneTwoFit RAKET<br>BADMINTON Carbonex Raket<br>Bulutangkis set     | Raket          | 82                | Rp.<br>193.000               | Rp.<br>210.000   | Tidak              |                                  |                   | 12     | 2 3            |      |
|       |               |   | 4        | 04                          | Agnite Raket Badminton<br>Detached Badminton                       | Raket          | 110               | Rp. 49.000                   | Rp. 70.000       | Tidak              |                                  |                   | 12     | 8  <b>8</b>    |      |
|       |               |   | 5        | 05                          | Agnite Jump Rope with<br>Counter /Tali lopat tali<br>dengan penghi | Skipping       | 90                | Rp. 21.000                   | Rp. 30.000       | Tidak              |                                  |                   | 10     | 2 3            |      |
|       |               |   | 6        | 06                          | Agnite Jump Rope / Tali<br>Skipping/ Lompat tali bening<br>transpa | Skipping       | 70                | Rp. 17.000                   | Rp. 25.000       | Tidak              |                                  |                   | 12     | 2 2            |      |
|       |               |   | 7        | 07                          | LING-MEI Professional                                              | Raket          | 120               | Rp.                          | Rp.              | Tidak              |                                  |                   | 10     | 201211         |      |

Gambar 5.4 Implementasi Rancangan Halaman Data Barang

5. Implementasi Rancangan Halaman Mengelola Data Kategori

Implementasi Rancangan mengelola data kategori merupakan halaman yang dapat diakses oleh admin untuk menambah, mengubah dan menghapus data kategori. Seperti terlihat pada gambar 5.5 :

| AA Sport      |          | =       |          |               |
|---------------|----------|---------|----------|---------------|
| 🕶 Dashboard   | к        | ateg    | ori      | + Tambah      |
| 🌣 Penjualan   |          |         |          |               |
| 🏋 Pemesanan   |          | No      | Kategori | Aksi          |
| 🛢 Master Data | ~        | 1       | Sepatu   | <b>1</b>      |
|               |          | 2       | Bola     | 21            |
| 🖶 Laporan     | <b>`</b> | 3       | Raket    | 21            |
| 🕩 Logout      |          | 4       | Skipping | <b>12</b>   1 |
|               |          |         |          |               |
|               | A        | A Sport | © 2024   |               |

#### Gambar 5.5 Implementasi Rancangan Halaman Data Kategori

6. Implementasi Rancangan Halaman Mengelola Data Pelanggan

Implementasi Rancangan mengelola data pelanggan merupakan halaman yang dapat diakses oleh admin untuk menambah, mengubah dan menghapus data pelanggan. Seperti terlihat pada gambar 5.6 :

| AA Sport                                                            | =         |                   |               |                      |            |           |
|---------------------------------------------------------------------|-----------|-------------------|---------------|----------------------|------------|-----------|
| <ul> <li>Dashboard</li> <li>Penjualan</li> <li>Pemesanan</li> </ul> | Pelange   | san               |               |                      | Search:    | + Tambah  |
| 🛢 Master Data 🛛 🖌                                                   | No 🛧      | Nama 🙌            | No Telp 🔊 🔊   | Email 🔊              | Username 🐟 | Aksi 🚸    |
| - Laporan <                                                         | 1         | daffa             | 082182443421  | daffaputra@gmail.com | admin      |           |
| 🗭 Logout                                                            | 3         | intan             | 083156546277  | intanw@gmail.com     | intanw     | C'IÎ      |
|                                                                     | 4         | daffa             | 0822838737373 | daffa@gmail.com      | daffa      | 21        |
|                                                                     | Showing 1 | to 4 of 4 entries |               |                      | Previou    | is 1 Next |

Gambar 5.6 Implementasi Rancangan Halaman Data Pelanggan

7. Implementasi Rancangan Halaman Mengelola Data Pemesanan

Implementasi Rancangan mengelola data pelanggan merupakan halaman yang dapat diakses oleh admin untuk mengubah dan menghapus pemesanan. Seperti terlihat pada gambar 5.7 :

| AA Sport                    | =                                                                    |                               |
|-----------------------------|----------------------------------------------------------------------|-------------------------------|
| 😰 Dashboard                 | Pemesanan                                                            |                               |
| 🏋 Pemesanan 🗧 Master Data 🖌 | Pernesanan Belum di Konfirmasi<br>Show 10 🜩 entries                  | Search:                       |
| 🖶 Laporan 🛛 🖌               | No 🏎 Kode 💠 Pelanggan 💠 Total 🐟 Tgl Pesan 👳 Status Konfirmasi 🔶 Stat | atus Pesanan 🚸 Detail Pesan 🚸 |
| 🕒 Logout                    | 1 1721721980 daffa Rp. 240.000 2024-07-23 15:06:20 B Dipp            | proses 😐                      |
|                             | Showing 1 to 1 of 1 entries                                          | Previous 1 Next               |
|                             | AA Sport © 2024                                                      |                               |

#### Gambar 5.7 Implementasi Rancangan Halaman Data Pemesanan

8. Implementasi Laporan Barang

Implementasi Laporan data barang merupakan laporan keseluruhan barang yang ada pada sistem. Adapun hasilnya dapat dilihat pada gambar 5.8.

|    | LAPORAN DATA BARA                                            | NG                       |               |             |
|----|--------------------------------------------------------------|--------------------------|---------------|-------------|
| No | Nama                                                         | Kategori                 | Jumlah        | Harga       |
| 1  | Ortuseight Sepetu Futsal Horizon in Aqua Lime White          | Sepatu                   | 3             | Rp. 270.000 |
| 2  | Sepatu bola apha Icarus FG putih toska                       | Sepatu                   | 4             | Rp. 157.000 |
| 3  | Eagle Sepatu Badminton jet pro                               | Sepatu                   | 4             | Rp. 355.000 |
| 4  | Agnite VoltyBall / Bola voli PVC indoor outdoor high Quality | Bola                     | 5             | Rp. 120.000 |
| 5  | Agnite Jump Rope with Counter /Tali lopat tali dengan penghi | Skipping                 | 10            | Rp. 30.000  |
| 6  | LING-MEI Professional Badminton Racket Double Package        | Raket                    | 10            | Rp. 385.000 |
| 7  | OneTwoFit RAKET BADMINTON Carbonex Raket Bulutangkis set     | Raket                    | 12            | Rp. 210.000 |
| 8  | Agnite Raket Badminton Detached Badminton                    | Raket                    | 12            | Rp. 70.000  |
| 9  | Agnite Jump Rope / Tali Skipping/ Lompat tali bening transpa | Skipping                 | 12            | Rp. 25.000  |
|    |                                                              | Jambi, 23-J<br>Mengetahu | lul-2024<br>i |             |

Gambar 5.8 Tampilan Laporan Barang

## 9. Implementasi Laporan Pemesan Pertanggal

Laporan data pemesanan pertanggal merupakan laporan keseluruhan data pemesan pada tanggal yang terpilih. Adapun hasilnya dapat dilihat pada gambar 5.9.

|                                                     |                             | Jambi                |             |  |  |  |
|-----------------------------------------------------|-----------------------------|----------------------|-------------|--|--|--|
|                                                     | LAPORA                      | PORAN DATA PENJUALAN |             |  |  |  |
|                                                     | Periode : 2                 | 3-Jul-2024 s/d 23-J  | ul-2024     |  |  |  |
| Kode Pemesanan : 1                                  | 721708524                   |                      |             |  |  |  |
| Tanggal : 2                                         | 3-Jul-2024                  |                      |             |  |  |  |
| Alamat Penerima : in                                | ana puna<br>a alamat disini |                      |             |  |  |  |
| No Telp : 0                                         | 92231452681                 |                      |             |  |  |  |
| No Barang                                           | Jumla                       | h Harga              | Sub Total   |  |  |  |
| 1 Sepatu bola apha Icaru                            | s FG putih toska 1          | Rp. 157.000          | Rp. 157.000 |  |  |  |
| Total                                               |                             |                      | Rp. 157.000 |  |  |  |
| Ongkos Kirim (JNE)                                  |                             |                      | Rp. 12.000  |  |  |  |
| Grand Total                                         |                             |                      | Rp. 169.000 |  |  |  |
| Kode Pemesanan : 1                                  | 721709156                   |                      |             |  |  |  |
| Tanggal : 2                                         | 3-Jul-2024                  |                      |             |  |  |  |
| Nama Pelanggan : d                                  | affa putra                  |                      |             |  |  |  |
| Alamat Penerima : jl<br>No Telp : 0                 | sudiran<br>92231452681      |                      |             |  |  |  |
| No Barang                                           | Jumla                       | h Harga              | Sub Total   |  |  |  |
| 1 Agnite VoltyBall / Bola v<br>outdoor high Quality | oli PVC indoor 1            | Rp. 120.000          | Rp. 120.000 |  |  |  |
| Total                                               |                             |                      | Rp. 120.000 |  |  |  |
| Ongkos Kirim ()                                     |                             |                      | Rp. 0       |  |  |  |
| Grand Total                                         |                             |                      | Rp. 120.000 |  |  |  |

## Gambar 5.9 Tampilan Laporan Pemesanan Pertanggal

10. Implementasi Laporan Data Pemesanan Perbulan

Laporan data pemesanan perbulan merupakan laporan keseluruhan data pemesan pada bulan yang terpilih. Adapun hasilnya dapat dilihat pada gambar 5.10.

|       |                  |                   | LAP               | ORAN E<br>BUL/ | DATA P<br>N : 07 2 | ENJUAL<br>1024    | AN.            |                          |                                         |
|-------|------------------|-------------------|-------------------|----------------|--------------------|-------------------|----------------|--------------------------|-----------------------------------------|
| No    | Tanggal<br>Pesan | Kode<br>Pemesanan | Nama<br>Pelanggan | Total          | Ongkir             | Total +<br>Ongkir | Harga<br>Beli  | Harga<br>Jual            | Pendapatan (Harga<br>Jual - Harga Beli) |
| 1     | 23-Jul-<br>2024  | 1721708524        | dafla putra       | Rp.<br>157.000 | Rp.<br>12.000      | Rp.<br>169.000    | Rp.<br>145.000 | Rp.<br>157.000           | Rp. 12.000                              |
| 2     | 23-Jul-<br>2024  | 1721709156        | dafla putra       | Rp.<br>120.000 | Rp. 0              | Rp.<br>120.000    | Rp.<br>92.000  | Rp.<br>120.000           | Rp. 28.000                              |
| 3     | 23-Jul-<br>2024  | 1721716867        | intan             | Rp.<br>157.000 | Rp. 0              | Rp.<br>157.000    | Rp.<br>145.000 | Rp.<br>157.000           | Rp. 12.000                              |
| 4     | 23-Jul-<br>2024  | 1721717285        | daffa             | Rp.<br>240.000 | Rp. 0              | Rp.<br>240.000    | Rp.<br>92.000  | Rp.<br>120.000           | Rp. 28.000                              |
| 5     | 23-Jul-<br>2024  | 1721721980        | daffa             | Rp.<br>240.000 | Rp. 0              | Rp.<br>240.000    | Rp.<br>92.000  | Rp.<br>120.000           | Rp. 28.000                              |
| Total |                  |                   |                   |                |                    | Rp.<br>926.000    |                |                          | Rp. 108.000                             |
|       |                  |                   |                   |                |                    |                   | Jam<br>Men     | bi, 23-Jul-20<br>getahui | 124                                     |

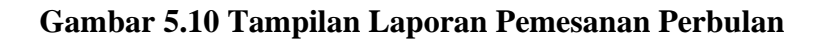

## 5.1.2 Implementasi Rancangan Input

Implementasi Rancangan Implementasi Rancangan tampilan *input* dari sistem yang akan dibangun adalah sebagai berikut:

1. Implementasi Rancangan Halaman Pendaftaran

Berikut adalah Implementasi Rancangan dari halaman Pendaftaran pengunjung yang ingin menjadi pelanggan. Seperti terlihat pada gambar 5.11.

| aasport@gmail.com        | € 0896-0282-4353                    | 8 ¥ |
|--------------------------|-------------------------------------|-----|
| AA Sport                 | Masukan Pencarian Anda              |     |
| BERANDA                  | CARA PESAN KONTAK KAMI DAFTAR MASUK |     |
| <b># Home</b> → Register |                                     |     |
|                          |                                     |     |
|                          | DAFTAR                              |     |
|                          | Nama                                |     |
|                          | Nama                                |     |
|                          | Email                               |     |
|                          | Email                               |     |
|                          | No Hp                               |     |
|                          | No HP                               |     |
|                          | Username                            |     |
|                          | Usemame                             |     |
|                          | Password                            |     |
|                          | Pusaworu                            |     |
|                          | DAFTAR                              |     |
|                          | LOGIN DISINI JIKA SUDAH TERDAFTAR   |     |

Gambar 5.11 Implementasi Rancangan Halaman Pendaftaran

2. Implementasi Rancangan Halaman Login Pelanggan

Berikut adalah Implementasi Rancangan dari halaman *login* pelanggan yang ada pada aplikasi penjualan ini. Pelanggan memasukan *username* dan *password* pada saat pendaftaran. Setelah berhasil login pelanggan akan diarahkan ke menu profil dari pelanggan masing masing. Seperti terlihat pada gambar 5.12 :

| 🐱 aasport@gmail.com  0896-028 | 2-4353                                 | 6 ¥ |
|-------------------------------|----------------------------------------|-----|
| AA Sport                      | Masukan Pencarian Anda                 |     |
| BERANDA CARA PESAN            | KONTAK KAMI DAFTAR MASUK               |     |
| Home > Login                  |                                        |     |
|                               |                                        |     |
|                               | Login                                  |     |
|                               | Username or email address *            |     |
|                               |                                        |     |
|                               | Password *                             |     |
|                               |                                        |     |
|                               | SIGN IN                                |     |
|                               |                                        |     |
|                               | SIGN IN<br>KLIK DISINI UNTUK MENDAFTAR |     |

## Gambar 5.12 Implementasi Rancangan Halaman Login Pelanggan

3. Implementasi Rancangan Halaman Login Admin

Berikut adalah Implementasi Rancangan dari halaman *login* admin yang dapat digunakan admin untuk masuk kedalam sistem admin yang dapat digunakan untuk mengelola menu menu yang ada pada sistem. Seperti terlihat pada gambar 5.13 :

| Lisemame<br>Password | AA Sport<br>Username<br>Password @ |
|----------------------|------------------------------------|
| Username<br>Password | Username<br>Password ©             |
| Password O           | Password                           |
|                      | LOGIN                              |

Gambar 5.13 Implementasi Rancangan Halaman Login Admin

4. Implementasi Rancangan Halaman Form Data Barang

Implementasi Rancangan halaman form data Barang merupakan halaman yang dapat diakses oleh admin untuk menambah dan mengubah Barang. Seperti terlihat pada gambar 5.14 :

| AA Sport      | =                                                 |                                |              |  |  |  |
|---------------|---------------------------------------------------|--------------------------------|--------------|--|--|--|
| 🖚 Dashboard   | Tambah Barang                                     |                                | ← Kembali    |  |  |  |
| 🍄 Penjualan   | Kategori :                                        | Berat (Gram) :                 |              |  |  |  |
| 🏋 Pemesanan   | Sepatu ~                                          | Berat                          |              |  |  |  |
| Master Data < | Nama :                                            | Jumlah :                       |              |  |  |  |
| E Logout      | Nama                                              | Jumlah                         |              |  |  |  |
|               | Kode :                                            | Harga Beli :                   | Harga Jual : |  |  |  |
|               | Kode                                              | Harga                          | Harga        |  |  |  |
|               | Deskripsi :                                       |                                |              |  |  |  |
|               | X* B U Ø Source Sans Pro* A * ≅ ≅ ≡* ⊞* œ ≅ ■ X > | > ?                            |              |  |  |  |
|               |                                                   |                                |              |  |  |  |
|               | =<br>Status Diskon (Tidak/Ada):                   | Jumlah Diskon (dari 1-100 %) : |              |  |  |  |
|               | Tidak ~                                           |                                |              |  |  |  |
|               | Simpan                                            |                                |              |  |  |  |
|               | ·                                                 |                                |              |  |  |  |
|               | AA Sport © 2024                                   |                                |              |  |  |  |

Gambar 5.14 Implementasi Rancangan Halaman Form Data Barang

5. Implementasi Rancangan Halaman Form Data Kategori

Implementasi Rancangan halaman form data kategori merupakan halaman yang dapat diakses oleh admin untuk menambah dan mengubah kategori. Seperti terlihat pada gambar 5.15 :

| AA S | port          | =               |                 |       |
|------|---------------|-----------------|-----------------|-------|
| æ    |               | Tambah Katego   | i <del>≮∞</del> | mbali |
| \$   |               | Num Returnst.   | NewsRepresed    |       |
|      |               | Nama Kategori : | Nama Kategori   |       |
|      | Master Data 🔸 |                 | Simpan          |       |
| •    | Laporan •     |                 |                 |       |
|      | Logout        |                 |                 |       |
|      |               |                 |                 |       |
|      |               |                 |                 |       |
|      |               | _               |                 |       |
|      |               |                 |                 |       |
|      |               | AA Sport © 2024 |                 |       |

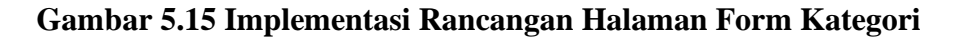

#### 5.2 PENGUJIAN SISTEM

Pengujian sistem digunakan untuk memastikan bahwa perangkat lunak yang telah dibuat telah selesai desainnya dan semua fungsi dapat dipergunakan dengan baik tanpa ada kesalahan.

1. Pengujian Modul Pendaftaran Konsumen

Pada tahap ini dilakukan pengujian pada halaman pendaftaran yang dilakukan oleh konsumen. Hasil pengujian pada modul ini penulis sajikan pada tabel 5.1.

| Modul       | Prosedur  | Masukan   | Keluaran     | Hasil yang   | Kesimpulan  |
|-------------|-----------|-----------|--------------|--------------|-------------|
| yang diuji  | pengujian |           | yang         | didapat      |             |
|             |           |           | diharapkan   |              |             |
| Pendaftaran | - Pilih   | Input     | Data         | Data         | Baik        |
| Konsumen    | menu      | Data      | berhasil     | berhasil     |             |
| (berhasil)  | daftar    | lengkap   | ditambah     | ditambah     |             |
|             | - Input   | dan benar | dan          | dan          |             |
|             | Data      |           | tampilkan    | tampilkan    |             |
|             | lengkap   |           | pesan        | pesan        |             |
|             | dan       |           | "Berhasil    | "Berhasil    |             |
|             | benar     |           | melakukan    | melakukan    |             |
|             | - Klik    |           | pendaftaran, | pendaftaran, |             |
|             | Simpan    |           | silahkan     | silahkan     |             |
|             |           |           | login"       | login"       |             |
|             |           |           |              |              |             |
| Pendaftaran | - Pilih   | Input     | Data gagal   | Data gagal   | Baik        |
| Konsumen    | menu      | Data      | ditambah     | ditambah     |             |
| (gagal)     | daftar    | notelp    | dan          | dan          |             |
|             | - Input   | dengan    | Tampilkan    | Tampilkan    |             |
|             | Data      | huruf     | pesan "No    | pesan "No    |             |
|             | notelp    |           | Telp harus   | Telp harus   |             |
|             | dengan    |           | angka"       | angka"       |             |
|             | huruf     |           |              |              |             |
|             | - Klik    |           |              |              |             |
|             | Simpan    | <b>.</b>  | <b>D</b>     | <b>D</b>     | <b>D</b> 11 |
| Pendattaran | - Pilih   | Input     | Data gagal   | Data gagal   | Baik        |
| Konsumen    | menu      | Data      | ditambah     | ditambah     |             |
| (gagal)     | daftar    | notelp    | dan          | dan          |             |
|             | - Input   | dengan    | Tampilkan    | Tampilkan    |             |
|             | Data nik  | huruf     | pesan "NIK   | pesan "NIK   |             |

Tabel 5.1 Pengujian Modul Pendaftaran

| Modul<br>yang diuji                | Prosedur<br>pengujian                                                                                                    | Masukan                                                                      | Keluaran<br>yang<br>diharapkan                                                          | Hasil yang<br>didapat                                                                   | Kesimpulan |
|------------------------------------|----------------------------------------------------------------------------------------------------|------------------------------------------------------------------------------|-----------------------------------------------------------------------------------------|-----------------------------------------------------------------------------------------|------------|
|                                    | dengan<br>huruf<br>- Klik<br>Simpan                                                                                                    |                                                                              | harus<br>angka"                                                                         | harus<br>angka"                                                                         |            |
| Pendaftaran<br>Konsumen<br>(gagal) | <ul> <li>Pilih<br/>menu<br/>daftar</li> <li>Input<br/>Data<br/>usernam<br/>e yang<br/>sama<br/>dengan<br/>konsum<br/>en yang<br/>lain</li> <li>Klik<br/>Simpan</li> </ul> | Input<br>Data<br>username<br>yang<br>sama<br>dengan<br>konsumen<br>yang lain | Data gagal<br>ditambah<br>dan<br>Tampilkan<br>pesan<br>"Username<br>sudah<br>digunakan" | Data gagal<br>ditambah<br>dan<br>Tampilkan<br>pesan<br>"Username<br>sudah<br>digunakan" | Baik       |

2. Pengujian Modul Login Konsumen

Pada tahap ini dilakukan pengujian pada modul *login* kosnumen untuk mengetahui apakah proses *login* admin atau fungsional *login* konsumen dapat berjalan dengan Berhasil. Hasil pengujian pada modul ini penulis sajikan sebagai berikut :

| Modul      | Prosedur   | Masukan  | Keluaran   | Hasil     | Kesimpulan |
|------------|------------|----------|------------|-----------|------------|
| yang diuji | pengujian  |          | yang       | yang      |            |
|            |            |          | diharapkan | didapat   |            |
| Login      | - Pilih    | Username | Konsumen   | Konsumen  | Baik       |
| konsumen   | menu       | dan      | berhasil   | berhasil  |            |
| (berhasil) | login      | password | login dan  | login dan |            |
|            | - Masukkan | yang     | profil     | profil    |            |
|            | username   | sesuai   | konsumen   | konsumen  |            |
|            | dan        | dengan   |            |           |            |
|            | password   | database |            |           |            |
|            | admin      |          |            |           |            |

Tabel 5.2 Pengujian Modul Login Konsumen

| Login<br>Konsumen<br>(gagal) | secara<br>benar<br>- Masukkan<br><i>username</i><br>dan<br><i>password</i><br>admin<br>yang<br>salah dan<br>belum<br>terdaftar | Username<br>dan<br>Password<br>yang<br>tidak<br>sesuai<br>dengan<br>database | Admin<br>gagal login<br>dan tampil<br>pesan "Maaf<br>anda gagal<br>login" | Admin<br>gagal<br>login dan<br>tampil<br>pesan<br>"Maaf<br>anda gagal<br>login" | Baik |
|------------------------------|----------------------------------------------------------------------------------------------------|------------------------------------------------------------------------------|---------------------------------------------------------------------------|---------------------------------------------------------------------------------|------|
|                              | dalam<br>database                                                                                                    |                                                                              |                                                                           |                                                                                 |      |

3. Pengujian Form Menu *login Admin* 

Pengujian menu *login* digunakan untuk memastikan bahwa form menu *login* telah dapat digunakan dengan baik dan sesuai dengan fungsinya.

| Modul      | Prosedur       | Masukan  | Keluaran        | Hasil yang     | Kesimpulan |
|------------|----------------|----------|-----------------|----------------|------------|
| yang       | yang pengujian |          | yang            | didapat        |            |
| diuji      |                |          | diharapkan      |                |            |
| Login      | - Masukkan     | Username | Admin berhasil  | Admin          | Berhasil   |
| Admin      | username       | dan      | login dan       | berhasil login |            |
| (berhasil) | dan            | password | tampil halaman  | dan tampil     |            |
|            | password       | yang     | utama           | halaman        |            |
|            | admin          | sesuai   |                 | utama          |            |
|            | secara         | dengan   |                 |                |            |
|            | benar          | database |                 |                |            |
| Login      | - Masukkan     | Username | Admin gagal     | Admin gagal    | Berhasil   |
| Admin      | username       | dan      | login dan       | login dan      |            |
| (gagal)    | dan            | Password | tampil pesan    | tampil pesan   |            |
|            | password       | yang     | "Username       | "Username      |            |
|            | admin          | tidak    | /password tidak | /password      |            |
|            | yang           | sesuai   | sesuai"         | tidak sesuai"  |            |
|            | salah dan      | dengan   |                 |                |            |
|            | belum          | database |                 |                |            |
|            | terdaftar      |          |                 |                |            |

Tabel 5.3 Tabel Pengujian Login Admin

## 4. Pengujian Form Data Barang

Pengujian Form menu Barang digunakan untuk memastikan bahwa form Barang telah dapat digunakan dengan baik dan sesuai dengan fungsinya.

| Modul                                  | Prosedur                                                                                                    | Masukan                        | Keluaran                                                                               | Hasil yang                                                                        | Kesimpulan |
|----------------------------------------|----------------------------------------------------------------------------------------------------|--------------------------------|----------------------------------------------------------------------------------------|-----------------------------------------------------------------------------------|------------|
| yang<br>diuji                          | pengujian                                                                                                    |                                | yang<br>diharankan                                                                     | didapat                                                                           |            |
| Tambah<br>Data<br>Barang<br>(berhasil) | <ul> <li>Pilih menu<br/>data Barang</li> <li>Klik<br/>Tambah</li> <li>Input Data</li> <li>Klik Simpan</li> </ul>                        | Input data<br>lengkap          | Data berhasil<br>ditambah dan<br>tampilkan<br>pesan "<br>Berhasil<br>simpan<br>Barang" | Data berhasil<br>ditambah dan<br>tampilkan<br>pesan " Data<br>telah<br>tersimpan" | Berhasil   |
| Tambah<br>Data<br>Barang<br>(gagal)    | <ul> <li>Pilih menu<br/>data Barang</li> <li>Klik<br/>Tambah</li> <li>Klik Simpan</li> </ul>                                            | Input data<br>tidak<br>lengkap | Data gagal<br>ditambah dan<br>Tampilkan<br>pesan " Data<br>gagal<br>disimpan"          | Data gagal<br>ditambah dan<br>Tampilkan<br>pesan " Data<br>gagal<br>disimpan"     | Berhasil   |
| Edit Data<br>Barang<br>(berhasil)      | <ul> <li>Pilih menu<br/>data Barang</li> <li>Pilih record</li> <li>Klik Edit</li> <li>Input Data</li> <li>Klik Ubah</li> </ul>          | Input data<br>lengkap          | Data berhasil<br>diubah dan<br>Tampilkan<br>pesan<br>"Berhasil<br>ubah Barang"         | Data berhasil<br>diubah dan<br>Tampilkan<br>pesan<br>"Berhasil<br>ubah<br>Barang" | Berhasil   |
| Edit Data<br>Barang<br>(gagal)         | <ul> <li>Pilih menu<br/>data Barang</li> <li>Pilih record</li> <li>Klik Edit</li> <li>Kosongkan<br/>field</li> <li>Klik Ubah</li> </ul> | Input data<br>tidak<br>lengkap | Data gagal<br>diubah dan<br>Tampilkan<br>pesan " Data<br>gagal diubah"                 | Data gagal<br>diubah dan<br>Tampilkan<br>pesan " Data<br>gagal<br>diubah"         | Berhasil   |
| Hapus<br>Data<br>Barang<br>(berhasil)  | <ul> <li>Pilih record<br/>data Barang<br/>yang akan<br/>dihapus</li> <li>Klik hapus</li> </ul>                                          | -                              | Data berhasil<br>dihapus dan<br>tampilkan<br>Pesan Bahwa<br>"Berhasil                  | Data berhasil<br>dihapus dan<br>tampilkan<br>Pesan Bahwa<br>"Berhasil             | Berhasil   |

 Tabel 5.4 Tabel Pengujian Mengelola Data Barang

| Modul<br>yang<br>diuji | Prosedur<br>pengujian | Masukan | Keluaran<br>yang<br>diharapkan | Hasil yang<br>didapat | Kesimpulan |
|------------------------|-----------------------|---------|--------------------------------|-----------------------|------------|
|                        |                       |         | hapus<br>Barang"               | hapus<br>Barang"      |            |

# 5. Pengujian Form Menu Kategori

Pengujian Form menu Kategori digunakan untuk memastikan bahwa form

Kategori telah dapat digunakan dengan baik dan sesuai dengan fungsinya.

| Tabel 5.5  | Tabel l | Penguiian | Mengelola | Data Kategori |
|------------|---------|-----------|-----------|---------------|
| 1 aber 5.5 | Laber   | ungujian  | mengelola | Data Mategoll |

| Modul<br>yang<br>diuji                   | Prosedur<br>pengujian                                                                                                    | Masukan                        | Keluaran<br>yang<br>diharapkan                                                           | Hasil yang<br>didapat                                                               | Kesimpulan |
|------------------------------------------|----------------------------------------------------------------------------------------------------|--------------------------------|------------------------------------------------------------------------------------------|-------------------------------------------------------------------------------------|------------|
| Tambah<br>Data<br>Kategori<br>(berhasil) | <ul> <li>Pilih menu<br/>data<br/>Kategori</li> <li>Klik<br/>Tambah</li> <li>Input Data</li> <li>Klik Simpan</li> </ul>               | Input data<br>lengkap          | Data berhasil<br>ditambah dan<br>tampilkan<br>pesan "<br>Berhasil<br>simpan<br>Kategori" | Data berhasil<br>ditambah dan<br>tampilkan<br>pesan " Data<br>telah<br>tersimpan"   | Berhasil   |
| Tambah<br>Data<br>Kategori<br>(gagal)    | <ul> <li>Pilih menu<br/>data<br/>Kategori</li> <li>Klik<br/>Tambah</li> <li>Klik Simpan</li> </ul>                                   | Input data<br>tidak<br>lengkap | Data gagal<br>ditambah dan<br>Tampilkan<br>pesan " Data<br>gagal<br>disimpan"            | Data gagal<br>ditambah dan<br>Tampilkan<br>pesan " Data<br>gagal<br>disimpan"       | Berhasil   |
| Edit Data<br>Kategori<br>(berhasil)      | <ul> <li>Pilih menu<br/>data<br/>Kategori</li> <li>Pilih record</li> <li>Klik Edit</li> <li>Input Data</li> <li>Klik Ubah</li> </ul> | Input data<br>lengkap          | Data berhasil<br>diubah dan<br>Tampilkan<br>pesan<br>"Berhasil<br>ubah<br>Kategori"      | Data berhasil<br>diubah dan<br>Tampilkan<br>pesan<br>"Berhasil<br>ubah<br>Kategori" | Berhasil   |
| Edit Data<br>Kategori<br>(gagal)         | <ul> <li>Pilih menu<br/>data<br/>Kategori</li> <li>Pilih record</li> <li>Klik Edit</li> </ul>                                        | Input data<br>tidak<br>lengkap | Data gagal<br>diubah dan<br>Tampilkan<br>pesan "Data<br>gagal diubah"                    | Data gagal<br>diubah dan<br>Tampilkan<br>pesan "Data<br>gagal                       | Berhasil   |

| Modul<br>yang<br>diuji                  | Prosedur<br>pengujian                                                                                | Masukan | Keluaran<br>yang<br>diharapkan                                                              | Hasil yang<br>didapat                                                                       | Kesimpulan |
|-----------------------------------------|----------------------------------------------------------------------------------------------------|---------|---------------------------------------------------------------------------------------------|---------------------------------------------------------------------------------------------|------------|
|                                         | - Kosongkan<br>field<br>Klik Ubah                                                                    |         |                                                                                             | diubah"                                                                                     |            |
| Hapus<br>Data<br>Kategori<br>(berhasil) | <ul> <li>Pilih record<br/>data<br/>Kategori<br/>yang akan<br/>dihapus</li> <li>Klik hapus</li> </ul> | -       | Data berhasil<br>dihapus dan<br>tampilkan<br>Pesan Bahwa<br>"Berhasil<br>hapus<br>Kategori" | Data berhasil<br>dihapus dan<br>tampilkan<br>Pesan Bahwa<br>"Berhasil<br>hapus<br>Kategori" | Berhasil   |

## 6. Pengujian Form Menu Data Admin

Pengujian Form menu Admin digunakan untuk memastikan bahwa form

Admin telah dapat digunakan dengan baik dan sesuai dengan fungsinya.

| Tabel 5.6 Tabel Pengujian | Mengelola Data Admin |
|---------------------------|----------------------|
|---------------------------|----------------------|

| Modul<br>yang                         | Prosedur<br>pengujian                                                                                           | Masukan                        | Keluaran<br>yang                                                                      | Hasil yang<br>didapat                                                             | Kesimpulan |
|---------------------------------------|----------------------------------------------------------------------------------------------------|--------------------------------|---------------------------------------------------------------------------------------|-----------------------------------------------------------------------------------|------------|
| diuji                                 |                                                                                                    |                                | diharapkan                                                                            |                                                                                   |            |
| Tambah<br>Data<br>Admin<br>(berhasil) | <ul> <li>Pilih menu<br/>data admin</li> <li>Klik<br/>Tambah</li> <li>Input Data</li> <li>Klik Simpan</li> </ul> | Input data<br>lengkap          | Data berhasil<br>ditambah dan<br>tampilkan<br>pesan "<br>Berhasil<br>simpan<br>admin" | Data berhasil<br>ditambah dan<br>tampilkan<br>pesan " Data<br>telah<br>tersimpan" | Berhasil   |
| Tambah<br>Data<br>Admin<br>(gagal)    | <ul> <li>Pilih menu<br/>data admin</li> <li>Klik<br/>Tambah</li> <li>Klik Simpan</li> </ul>                     | Input data<br>tidak<br>lengkap | Data gagal<br>ditambah dan<br>Tampilkan<br>pesan " Data<br>gagal<br>disimpan"         | Data gagal<br>ditambah dan<br>Tampilkan<br>pesan " Data<br>gagal<br>disimpan"     | Berhasil   |
| Edit Data<br>Admin<br>(berhasil)      | <ul><li>Pilih menu<br/>data admin</li><li>Pilih record</li></ul>                                                | Input data<br>lengkap          | Data berhasil<br>diubah dan<br>Tampilkan                                              | Data berhasil<br>diubah dan<br>Tampilkan                                          | Berhasil   |

| Modul<br>yang<br>diuji               | Prosedur<br>pengujian                                                                                                    | Masukan                        | Keluaran<br>yang<br>diharapkan                                                        | Hasil yang<br>didapat                                                                 | Kesimpulan |
|--------------------------------------|----------------------------------------------------------------------------------------------------|--------------------------------|---------------------------------------------------------------------------------------|---------------------------------------------------------------------------------------|------------|
|                                      | <ul> <li>Klik Edit</li> <li>Input Data</li> <li>Klik Ubah</li> </ul>                                                                   |                                | pesan<br>"Berhasil<br>ubah admin"                                                     | pesan<br>"Berhasil<br>ubah admin"                                                     |            |
| Edit Data<br>Admin<br>(gagal)        | <ul> <li>Pilih menu<br/>data admin</li> <li>Pilih record</li> <li>Klik Edit</li> <li>Kosongkan<br/>field</li> <li>Klik Ubah</li> </ul> | Input data<br>tidak<br>lengkap | Data gagal<br>diubah dan<br>Tampilkan<br>pesan " Data<br>gagal diubah"                | Data gagal<br>diubah dan<br>Tampilkan<br>pesan " Data<br>gagal<br>diubah"             | Berhasil   |
| Hapus<br>Data<br>Admin<br>(berhasil) | <ul> <li>Pilih record<br/>data admin<br/>yang akan<br/>dihapus</li> <li>Klik hapus</li> </ul>                                          | -                              | Data berhasil<br>dihapus dan<br>tampilkan<br>Pesan Bahwa<br>"Berhasil<br>hapus admin" | Data berhasil<br>dihapus dan<br>tampilkan<br>Pesan Bahwa<br>"Berhasil<br>hapus admin" | Berhasil   |

## 5.3 ANALISIS HASIL YANG DICAPAI OLEH SISTEM

Setelah sistem diterapkan, penulis dapat mengevaluasi sistem dengan melihat kekurangan dan kelebihan dari sistem. Adapun analisis hasil yang dicapai oleh sistem yang telah dibangun untuk mengatasi permasalahan yang terjadi pada Toko AA Sport adalah sebagai berikut :

#### 5.3.1 Kelebihan Program

- 1. Sistem dibuat dengan pemrograman web yang dinamis sehingga memungkinkan perubahan data beserta informasi menjadi mudah.
- 2. Sistem yang dirancang dapat memberikan informasi secara detail mengenai data pelanggan, barang dan penjualan barang.

- Sistem yang dirancang memudahkan user dalam pengecekan data dan memasukkan data.
- 4. Dengan adanya sistem yang baru, laporan-laporan yang diperlukan dapat *uptodate*.
- 5. Aplikasi dirancang berbasis web, sehingga konsumen dapat mengakses aplikasi ini kapan saja dan dimana saja melalui komputer yang terhubung dengan jaringan *internet*.

#### 5.3.2 Kekurangan Program

- Belum memiliki fitur push email untuk pemberitahuan pemesanan yang dilakukan pelanggan
- 2. Belum tersedianya fitur-fitur untuk download rincian barang yang tersedia.
- 3. Belum ada nya sistem pembayaran menggunakan master card / visa.